# Инструкция пользователя (Быстрая настройка)

### Р2Р артикул DE-Wpanda

### WIFI/LAN видеокамера

# (корпус – игрушка мишка Панда).

Спасибо за совершённую покупку в нашем магазине.

Распаковываем оборудование.

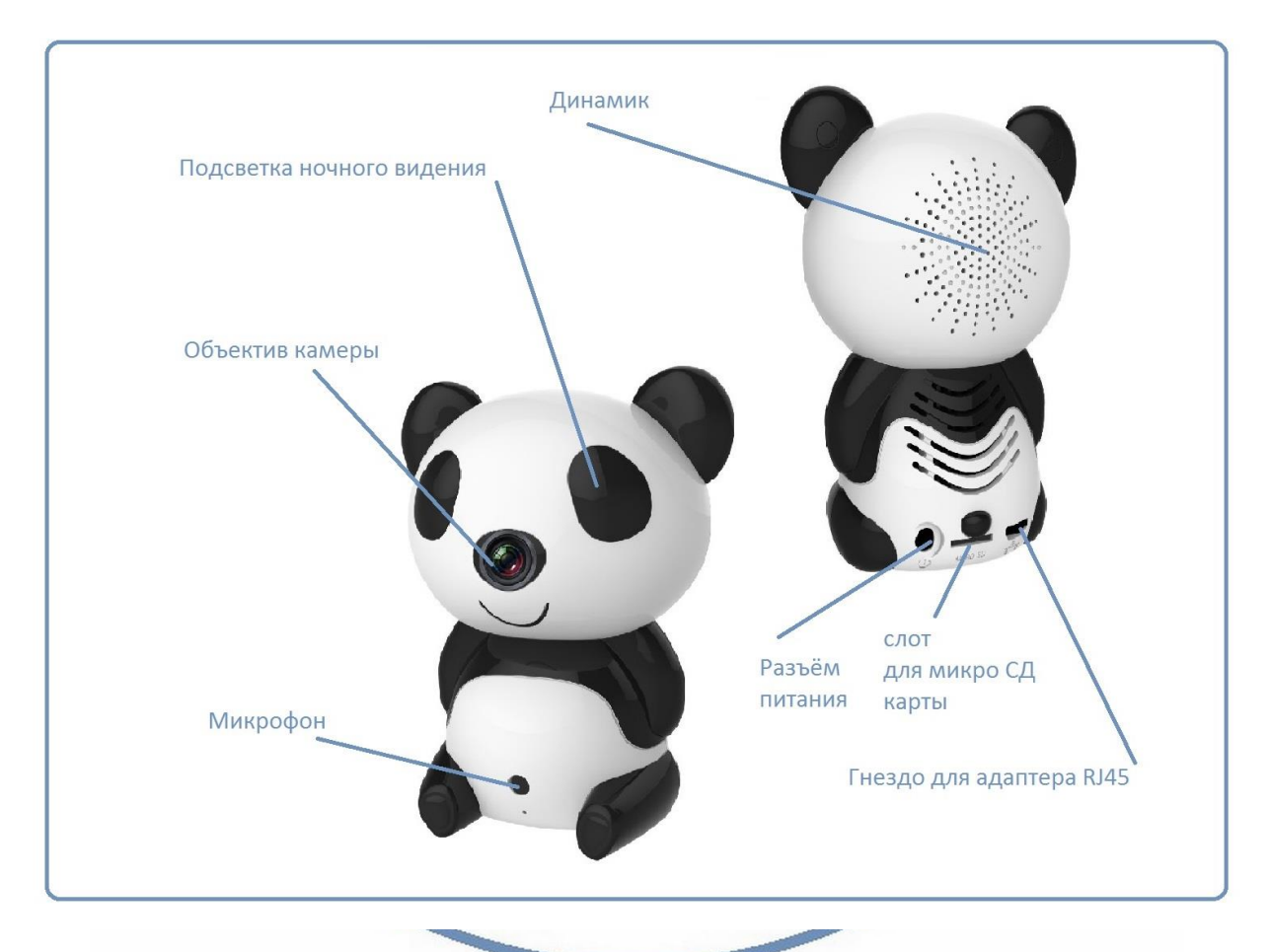

Подключаем питание к изделию.

Распакуйте коробку с изделием, соедините кабель питания с Блоком питания и изделием.

Подключите напряжение 220 В, 50Гц к блоку питания.

Примечание

В месте установки/монтажа устройства должен быть устойчивый сигнал WiFi вашей локальной сети.

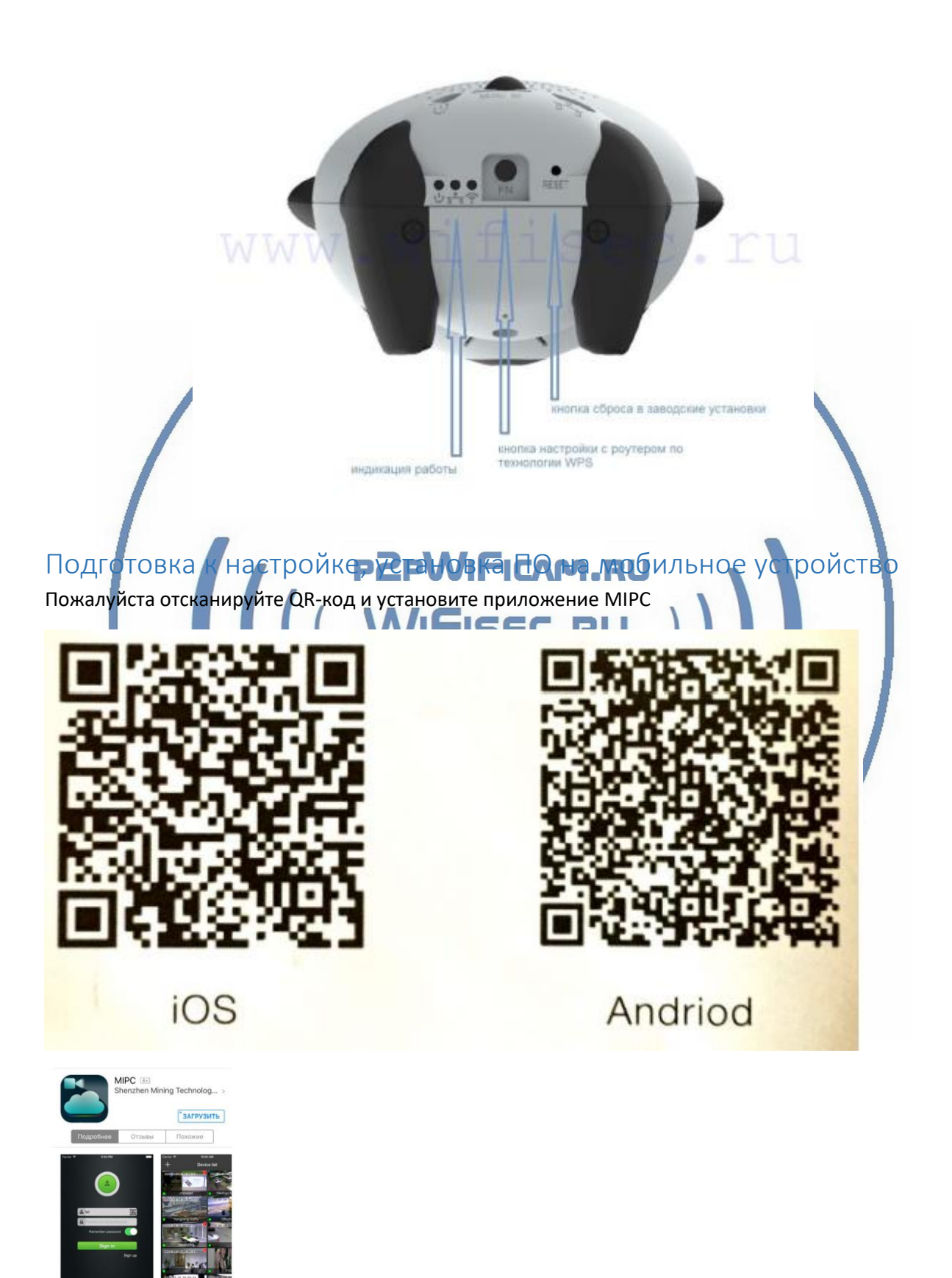

А Партинарти Просмотр Понел Обнальник

Затем, нажмите кнопку ВОЙТИ, придумайте свой логин и пароль, повторите пароль.

Войдите в приложение, заполнив поля

#### Логин

Пароль.

Нажмите на + (добавить видеокамеру).

#### 1 способ

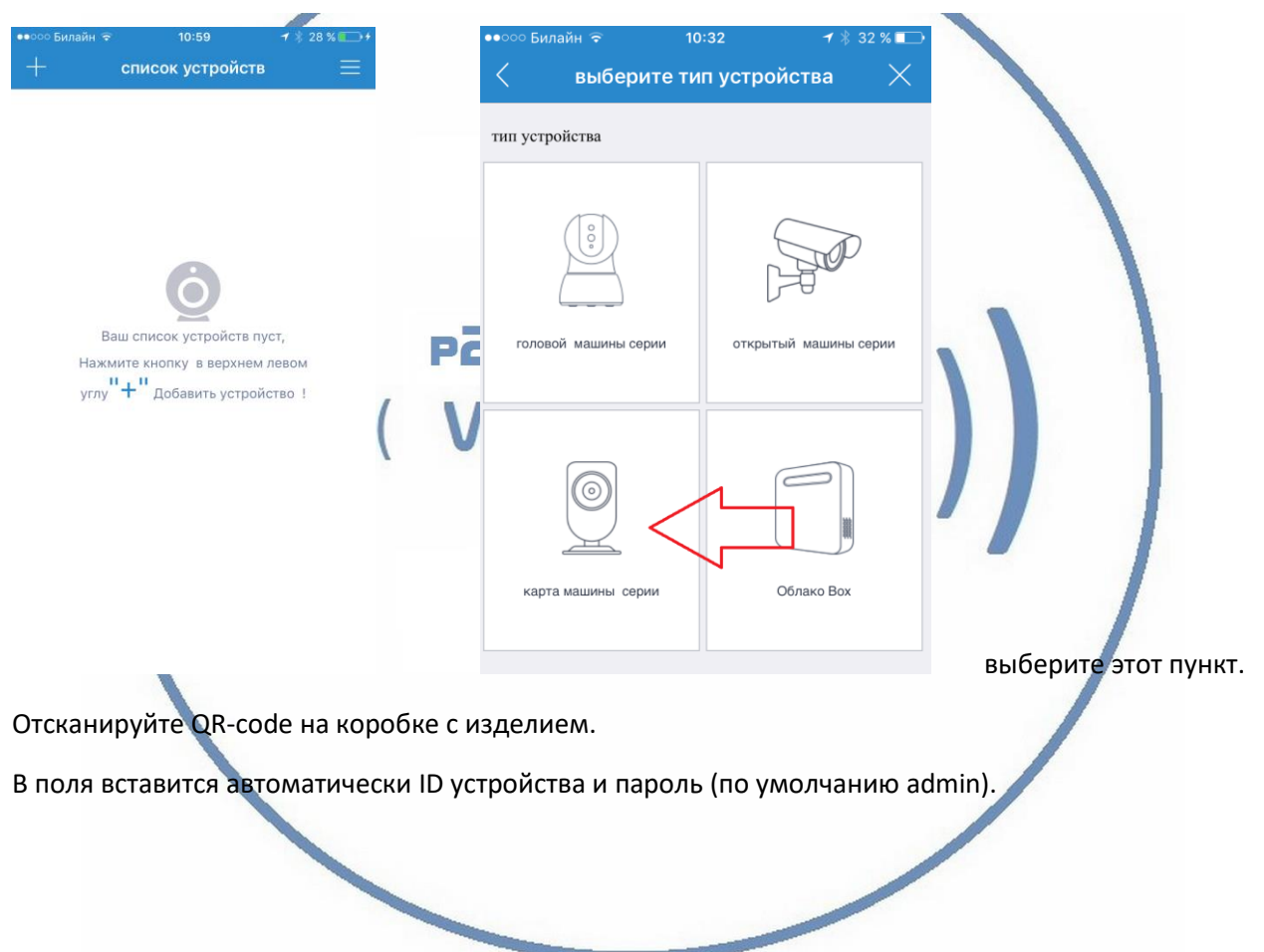

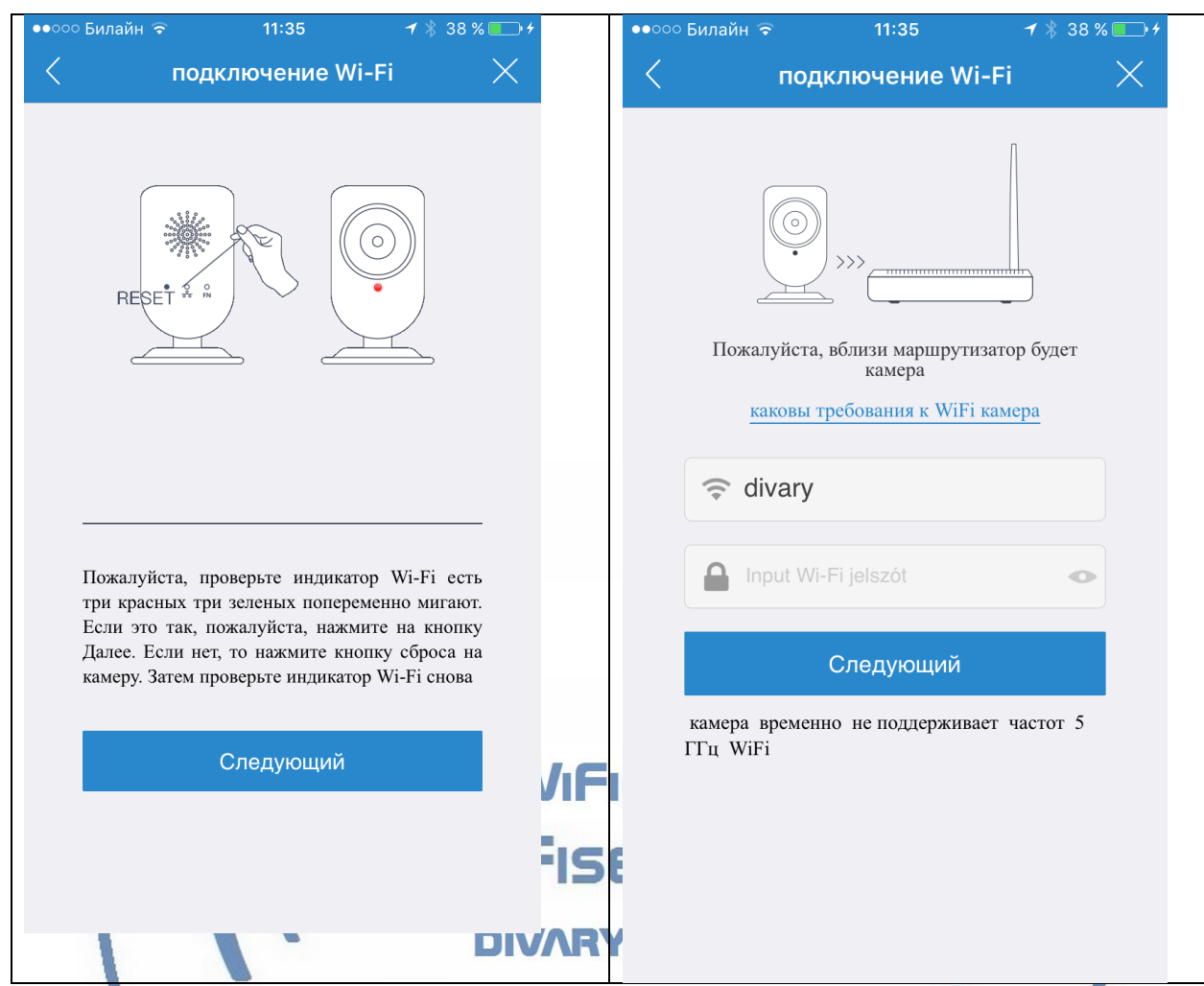

Будет предложена сеть, к которой подключён Ваш смартфон.

Введите пароль от сети.

Поднесите смартфон к устройству. Сделайте звук на смартфоне громче. Конфигурация wifi сети производится по звуковым настройкам.

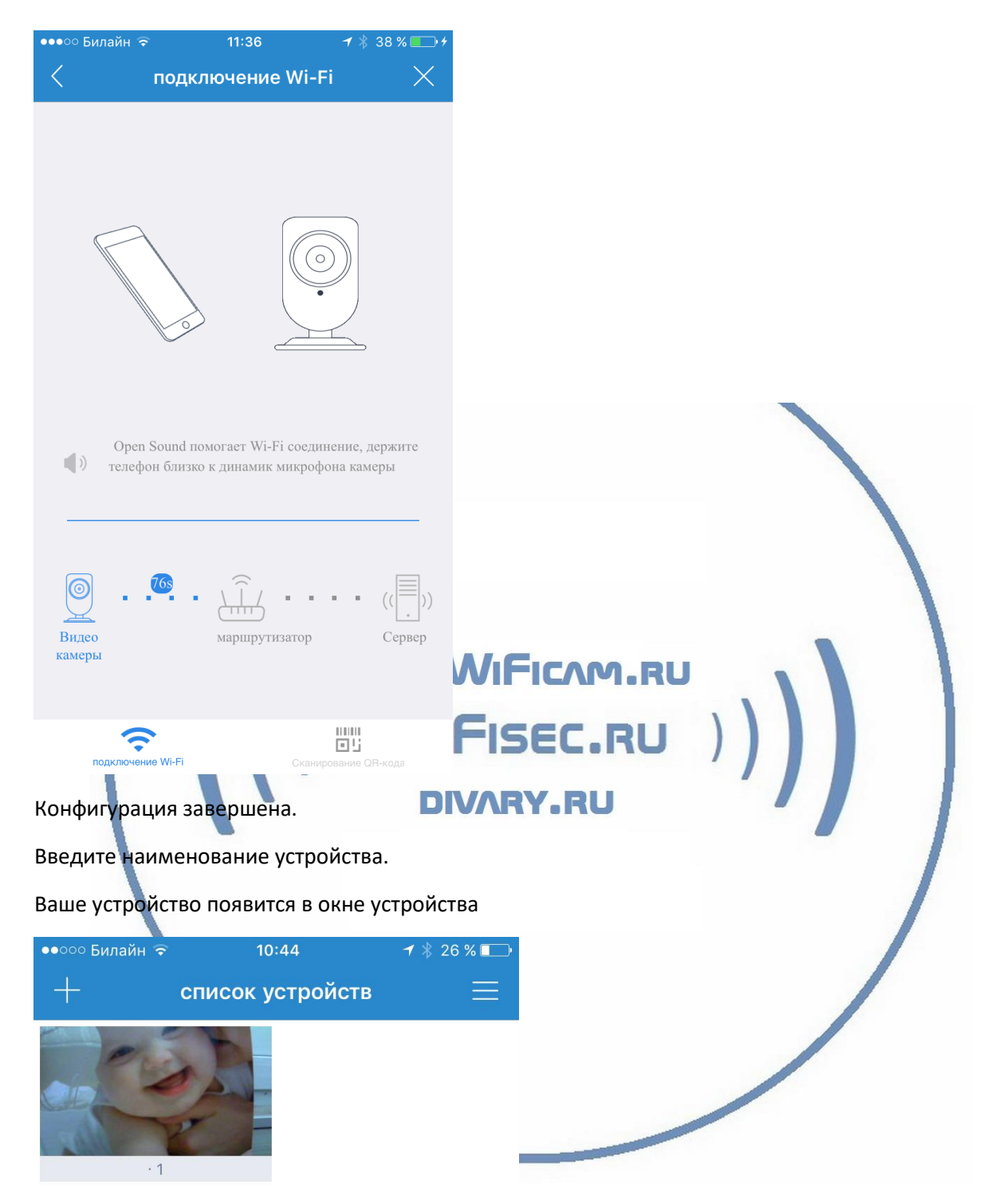

#### 2 способ.

Подключите Ваше устройство по LAN кабелю (в комплекте) к роутеру. Предварительно вставьте адаптер сети LAN в гнездо.

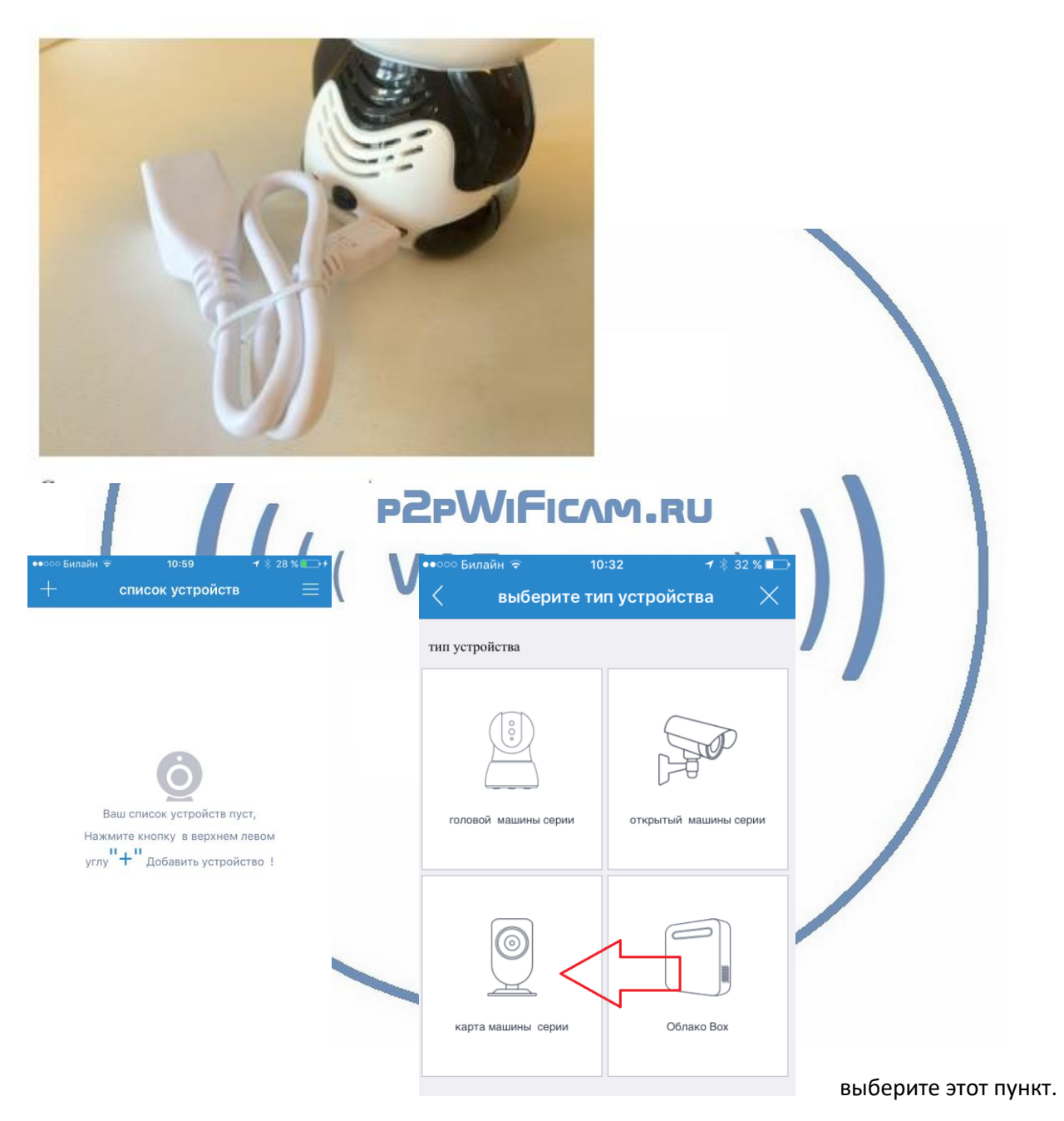

#### Добавить камеру по ID

Нажимаем на эту кнопку, вводим ID устройства. (ID вашего устройства находится на наклейке внизу камеры/наклеен на упаковке/написан в гарантийном талоне). Или отсканируйте штрих код (находится на коробке изделия). Затем, кнопка далее

Вам предлагается ввести пароль устройства, он написан на бирке с кодом ID

Заводской пароль устройства

admin

Вводим его, затем предлагается сменить этот пароль на Ваш.

Меняем пароль. (запомните его!).

Появится Ваша видеокамера в списке устройств.

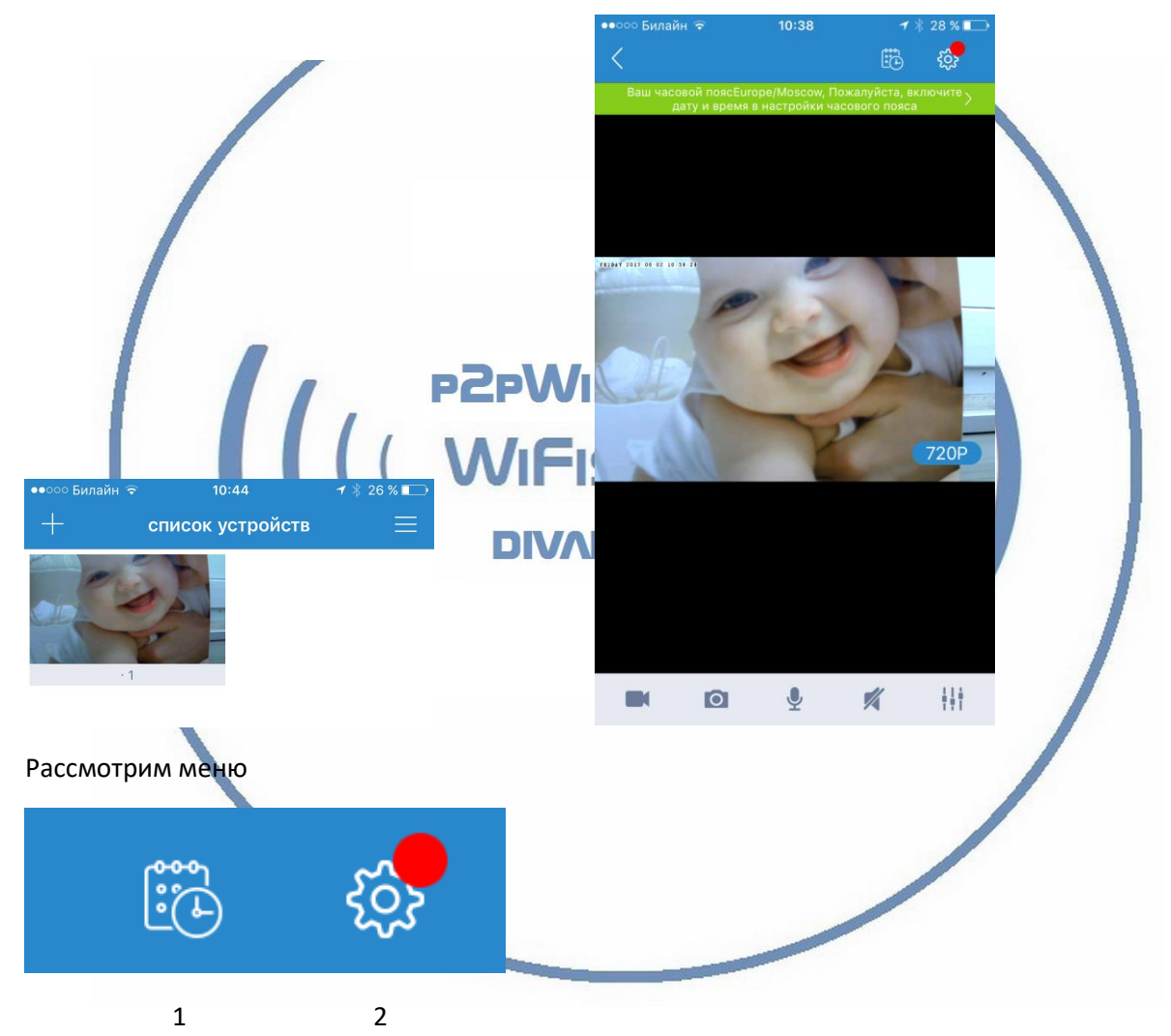

- 1. Меню архива видеозаписей и снимков экрана.
- 2. Настройки устройства.

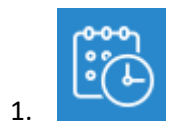

| ••000 | 🔉 Билайн ᅙ        | 10:56             | <b>1</b> 🕴 27 | 7 % 💷 4        | Здесь, вы сможете выбрать дату и время      |
|-------|-------------------|-------------------|---------------|----------------|---------------------------------------------|
| <     | Скриншот          | Видеозапись       | Bce           | - <u> - </u> - | записи или снимка. Или посмотреть их все на |
| 2017- | -06-02            |                   |               |                | закладке все.                               |
|       | 01:47<br>15:54:07 | 10:44<br>15:42:28 |               |                |                                             |

| 2. Настройки                   |     |          |                                                     |
|--------------------------------|-----|----------|-----------------------------------------------------|
| •••∘∘ Билайн                   | % 💶 |          | ••••оо Билайн ङ 10:39 ≁ ><br>НИКНЕИМ<br>К Настройки |
| О программе                    | >   |          | Гостовой дородь устройство                          |
| Никнейм                        | >   |          |                                                     |
| Пароль администратора устройст | . > |          | Сеть                                                |
| Гостевой пароль устройства     | >   | CPVVIFIL | OSD                                                 |
| Сеть                           | >   | NIFISE   | SD карта                                            |
| OSD                            | >   |          | Устройства хранения данных                          |
| SD карта                       | >   | DIVARY.I | Предупреждения и уведомления                        |
| Устройства хранения данных     | >   |          | Постановка Программа                                |
| Предупреждения и уведомления   | >   |          | Видеозапись по расписанию                           |
| Постановка Программа           | >   |          | Дата/время                                          |
| <br>Видеозапись по расписанию  | >   |          | Системные установки нов                             |
| Дата/время                     | >   |          | Другие                                              |
| Системные установки нов        | >   | _        | <u>Удалить устройство</u>                           |
| Другие                         | >   |          |                                                     |

Для интеграции устройства в WiFi сеть выберите вкладку

| Настройки      | Сеть              |
|----------------|-------------------|
| Проводная сеть | Беспроводная сеть |

Беспроводная сеть

| ●●○○ Билайн 🗢 10:39                          | → 28%                                       | По умолчанию, устройство находится в    |
|----------------------------------------------|---------------------------------------------|-----------------------------------------|
| Настройки Сети                               |                                             | режиме точки доступа.                   |
| Проводная сеть                               | Беспроводная сеть                           | Переключитесь на вкладку КЛИЕНТ.        |
|                                              |                                             | Выберите в поиске свою сеть.            |
|                                              |                                             | введите данные ключа подключения к wiri |
| Включено                                     |                                             | Сети.<br>Нажмите применить              |
| МАС адрес                                    | 3c:33:00:50:91:c2                           |                                         |
| Состояние сети                               | ok                                          |                                         |
|                                              |                                             |                                         |
| РЕЖИМ WI-FI                                  |                                             |                                         |
| Клиент                                       | тд                                          |                                         |
|                                              |                                             |                                         |
| DHCP CEPBEP                                  |                                             |                                         |
| Начальный адрес                              | 192.168.188.100                             |                                         |
| Конечный адрес                               | 192.168.188.253                             |                                         |
| Шлюз                                         | 192.168.188.254                             |                                         |
|                                              |                                             |                                         |
| <u>Приме</u>                                 | нить Р                                      |                                         |
| Ваше устройство наст<br>Сетевой проводной а, | роено для работы в W<br>даптер можно отключ | FISEC.RU ))))//iFi сети.<br>//RY.RU     |
| Голори доройто расси                         |                                             |                                         |
| теперь даваите рассм                         | огрим пункты меню п                         | астройки.                               |
| <sub>1.</sub> О програм                      | ме                                          | >                                       |
| Настройки Опр                                | оограмме                                    |                                         |
|                                              |                                             |                                         |
| Модель                                       | f                                           | f005                                    |
| Версия прошивки                              | v3.2.2.1602200                              | 0951                                    |
| Код камеры                                   |                                             |                                         |
| Циклой                                       | á                                           |                                         |

| 2. | пикнеим                  |   |                          |  |  |
|----|--------------------------|---|--------------------------|--|--|
|    | Настройки <b>Никнейм</b> |   | Поменять имя устройства. |  |  |
|    | Имя пользователя         | 1 |                          |  |  |
|    | <u>Применить</u>         |   |                          |  |  |

# <sub>3.</sub> Пароль администратора устройст... >

| 🔇 Пароль админи              | стратора устройства                  |                                                                                      |
|------------------------------|--------------------------------------|--------------------------------------------------------------------------------------|
| CTOPLIX RODORI               | Descuire renew                       |                                                                                      |
| Старый пароль                | введите пароль                       |                                                                                      |
| новыи пароль                 | Введите новый па                     |                                                                                      |
| Подтвердить пароль           | Подтвердить пароль                   |                                                                                      |
| Приме                        | енить                                |                                                                                      |
| 4.<br>Добавить пароль го     | евой парол<br>остя, для просмотра ус | ІЬ УСТРОЙСТВА<br>стройства.                                                          |
| <sub>5.</sub> Сеть           |                                      | >                                                                                    |
| ••••• Билайн रू<br>Настройки | 10:39                                | Изменение параметров устройства, сеть.<br>Можете назначить постоянный сетевой адрес. |
| Включено                     |                                      | FISEC.RU ))                                                                          |
| МАС адрес                    | ae:ca:05:fb:01:67                    |                                                                                      |
| Состояние сети               | Соединено                            |                                                                                      |
| Использовать DHC             | Р для получения І                    |                                                                                      |
| IP адрес                     | 192.168.1.88                         |                                                                                      |
| Шлюз                         | 192.168.1.1                          |                                                                                      |
| Маска подсети                | 255.255.255.0                        |                                                                                      |
| Использовать DHC             | Р для получения 🔲                    |                                                                                      |
| Первичный DNS                | 192.168.1.1                          |                                                                                      |
| Вторичный DNS                | 8.8.8.8                              |                                                                                      |

| oSD                                               |                            | >                                                                    |
|---------------------------------------------------|----------------------------|----------------------------------------------------------------------|
| •••০০০ Билайн হ 10:39<br>Настройки OSD            | <b>1</b> ≱ 28 % <b>■</b> > | Корректировка даты и времени.                                        |
| Отобразить текст                                  | $\bigcirc \circ$           |                                                                      |
| Отображать дату                                   |                            |                                                                      |
| MM-DD-YYYY YYY                                    | Y-MM-DD                    |                                                                      |
| Отображать время                                  |                            |                                                                      |
| 12                                                | 24                         |                                                                      |
| Отображать день недели                            |                            |                                                                      |
| <u>Применить</u>                                  | W                          |                                                                      |
|                                                   |                            | ISEC.RU )))                                                          |
| <sub>7.</sub> SD карта                            |                            | >                                                                    |
| •••∞• Билайн ङ 10:40<br>Настройки <b>SD карта</b> | ┥∦ 27 % ■+                 | Эти функции доступны к применению.<br>Включить – активна для записи. |
| Включено                                          |                            |                                                                      |
| Состояние                                         | Подключена                 |                                                                      |
| Объем                                             | 28.82GB                    |                                                                      |
| Занято                                            | 0MB                        |                                                                      |
| Корректно                                         | 28.82GB                    |                                                                      |
| <u>Форматирова</u>                                | <u>Tb</u>                  |                                                                      |
| Применить                                         |                            |                                                                      |

# <sub>».</sub> Устройства хранения данных

| ••∘∘∘ Билайн ङ 10<br>Назад Устройства         | :40                          | Пункт не рассматривается в данном руководстве.                   |
|-----------------------------------------------|------------------------------|------------------------------------------------------------------|
| Включено                                      |                              |                                                                  |
| Код камеры Введ                               | ите ID номер камеры 🎇        |                                                                  |
| Пароль                                        | Введите пароль               |                                                                  |
| Состояние сети                                | Нет соединения               |                                                                  |
| Прим                                          | енить                        |                                                                  |
| 9.<br>9.<br>10                                | треждения<br>1 ≹ 27 %∎       | и уведомления                                                    |
| 🤇 Предупрежден                                | ния и уведомления            |                                                                  |
| НАСТРОЙКИ СИГНАЛИ                             | ЗАЦИИ                        | WY.RU                                                            |
| Определение Движе                             | ния >                        |                                                                  |
| О сигнализации I /                            | >                            |                                                                  |
| <u>Включит</u>                                | <u>ь тревогу</u>             |                                                                  |
| ••••• Билайн 🖘 10:40<br>Назад Определение Дви | <i>т</i> ∦ 27 % ∎⊃<br>ижения | ••о∘о Билайн ङ 10:40 т ∦ 27 % ∎⊃<br>Назад настройки сигнализации |
| Включено                                      |                              | Включено                                                         |
| ЧУВСТВИТЕЛЬНОСТЬ ДАТЧИК                       | КА ДВИЖЕНИЯ                  |                                                                  |
| Ночь                                          |                              | Скриншот                                                         |
| ТРЕВОГА ПО ДВИЖЕНИЮ                           |                              | Видеозапись                                                      |
| Скриншот                                      |                              |                                                                  |
| Видеозапись                                   |                              |                                                                  |
| Тревога внешнего датчика                      |                              | Применить                                                        |
| <u>Применит</u>                               | <u>b</u>                     |                                                                  |

>

Отрегулируйте параметры. Нажмите ПРИМЕНИТЬ.

| 10. Постановка Программа                                                   |                          |                                                               |                           |  |  |  |
|----------------------------------------------------------------------------|--------------------------|---------------------------------------------------------------|---------------------------|--|--|--|
| •••••• Билайн 🖘 10:41 🕈 27 %<br>Настройки Постановка Программа<br>Включено |                          | Включение ПУШ уведомлений для<br>приложения.                  | мобильного                |  |  |  |
| <u>Применить</u><br>Видеозацись по                                         | орасли                   | исанию                                                        |                           |  |  |  |
|                                                                            |                          |                                                               |                           |  |  |  |
| •••••• Билайн 🗢 10:41 🕇<br>Назад Видеозапись по расписа                    | ∦ 27 % <b>∎</b> ⊃<br>нию | ••∘∘∘ Билайн ङ 10:43 <b>т</b><br>Назад Видеозапись по расписа | ∦ 27 % <b>п</b> ⊃•<br>нию |  |  |  |
| Включено                                                                   |                          | Включено                                                      |                           |  |  |  |
| <u>Применить</u>                                                           | 5                        | Круглосуточно                                                 | $\bigcirc \circ$          |  |  |  |
|                                                                            | DIVARY                   | ВАРИАНТ РАСПИСАНИЕ ЗАПИСИ №1<br>Начало интервала              | >                         |  |  |  |
|                                                                            |                          | Конец интервала                                               | >                         |  |  |  |
|                                                                            |                          | Дата                                                          | >                         |  |  |  |
|                                                                            |                          | ВАРИАНТ РАСПИСАНИЕ ЗАПИСИ №2                                  |                           |  |  |  |
|                                                                            |                          | Начало интервала                                              | >                         |  |  |  |
|                                                                            |                          | Конец интервала                                               | >                         |  |  |  |
|                                                                            |                          | Дата                                                          | >                         |  |  |  |
|                                                                            |                          | ВАРИАНТ РАСПИСАНИЕ ЗАПИСИ №3                                  |                           |  |  |  |
|                                                                            |                          | Начало интервала                                              | >                         |  |  |  |

Установите параметры записи на карту памяти. Нажмите ПРИМЕНИТЬ.

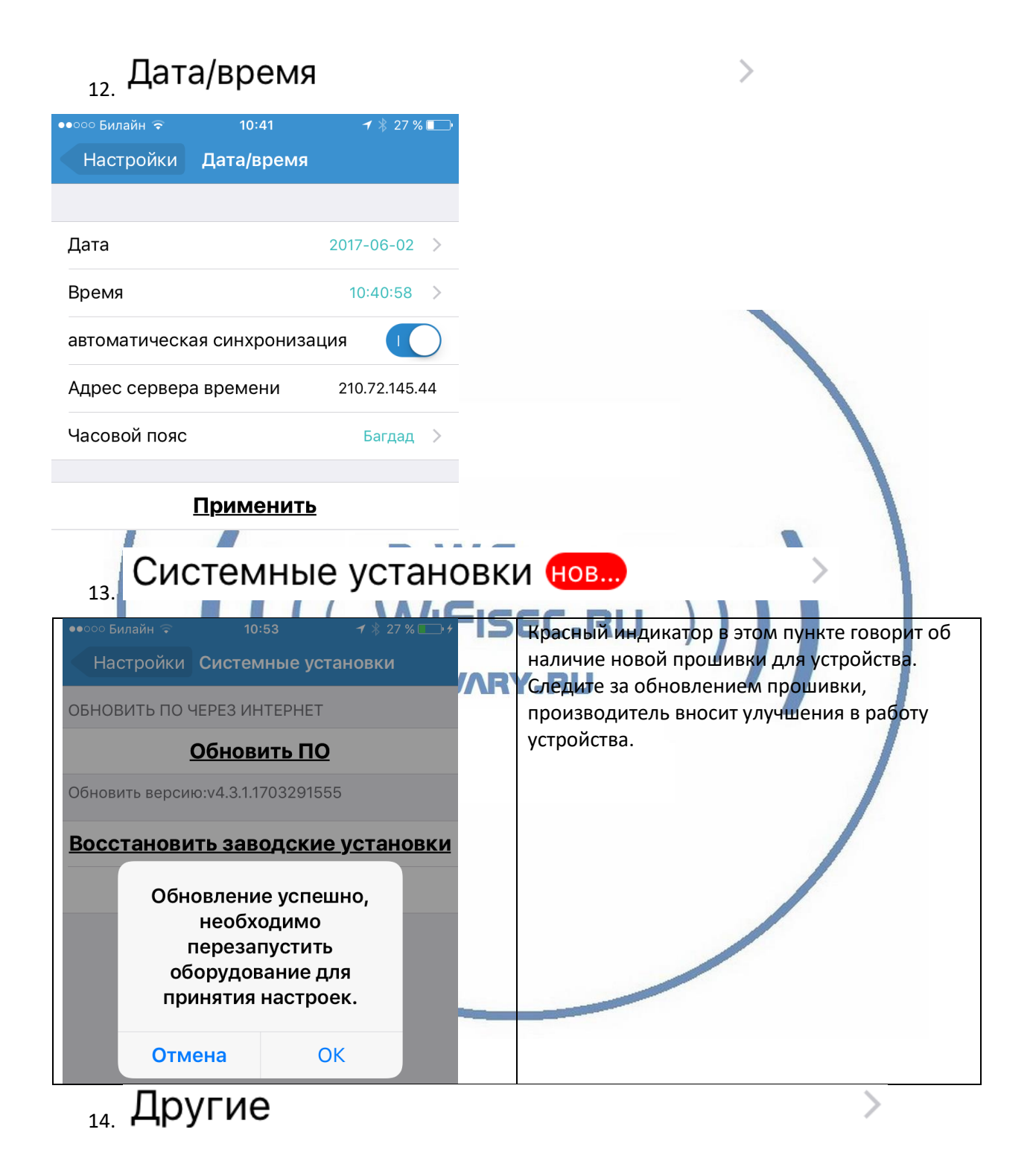

| ●●○○ Билайн 🗢                                                     | 10:41                                                        | <b>1</b> ∦ 27 % <b>□</b> •                                            |                                                                  | Регулировка і | параметров звука и и | зображения. |
|-------------------------------------------------------------------|--------------------------------------------------------------|-----------------------------------------------------------------------|------------------------------------------------------------------|---------------|----------------------|-------------|
| Настройки                                                         | Другие                                                       |                                                                       |                                                                  |               |                      |             |
|                                                                   |                                                              |                                                                       |                                                                  |               |                      |             |
| Динамик ———                                                       |                                                              | 80                                                                    |                                                                  |               |                      |             |
| Микрофон ——                                                       |                                                              | 80                                                                    |                                                                  |               |                      |             |
| Перевернуть кам                                                   | меру                                                         | $\bigcirc \circ$                                                      |                                                                  |               |                      |             |
| ЧАСТОТА СЕТИ ПІ                                                   | ЯИНАТИ                                                       |                                                                       |                                                                  |               |                      |             |
| 50hz                                                              |                                                              | 60hz                                                                  |                                                                  |               |                      |             |
| П                                                                 | рименить                                                     |                                                                       |                                                                  |               |                      |             |
| МЕНЮ ни»                                                          | жнее                                                         |                                                                       |                                                                  |               |                      |             |
|                                                                   |                                                              | 0                                                                     |                                                                  | <b>!</b>      | ×                    |             |
| 1<br>1. Сделат<br>2. Сделат<br>3. Интерк<br>4. Выклю<br>5. Убрать | ть локалы<br>ть снимок<br>ком связь<br>чить тран<br>меню с э | 2<br>ную запись<br>экрана на с<br>с местом об<br>сляцию зву<br>крана. | З<br>Рерупс<br>на смартфон;<br>мартфон;<br>бзора устройст<br>ка; | EC.RU         | 4                    | 5           |
| МЕНЮ с                                                            | писке                                                        | устройст                                                              | В                                                                |               |                      |             |
| ●●○○○ Билаі                                                       | йн ᅙ                                                         | 1                                                                     | 0:44                                                             | <b>1</b> 🕴 26 | 6 % 💷                |             |
| +                                                                 | C                                                            | писок                                                                 | устройст                                                         | В             |                      |             |
|                                                                   | ·1                                                           | A                                                                     |                                                                  |               |                      |             |

#### Интернет-магазин WiFisec.ru и p2pWiFicam.ru

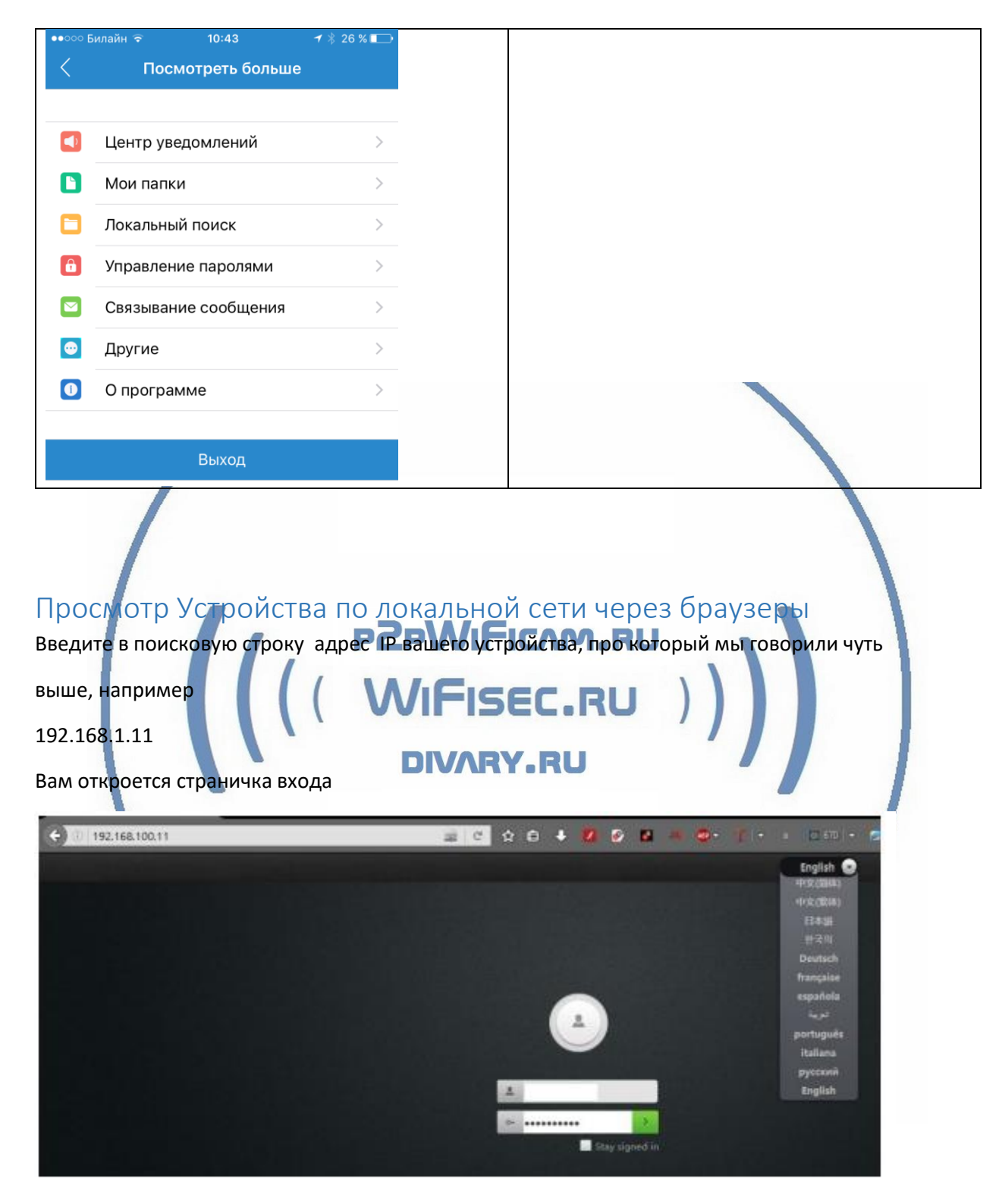

Где в верхнем правом углу вы сможете выбрать язык интерфейса

Далее, потребуется установить плагин, для просмотра видео онлайн.

Следуйте инструкции,

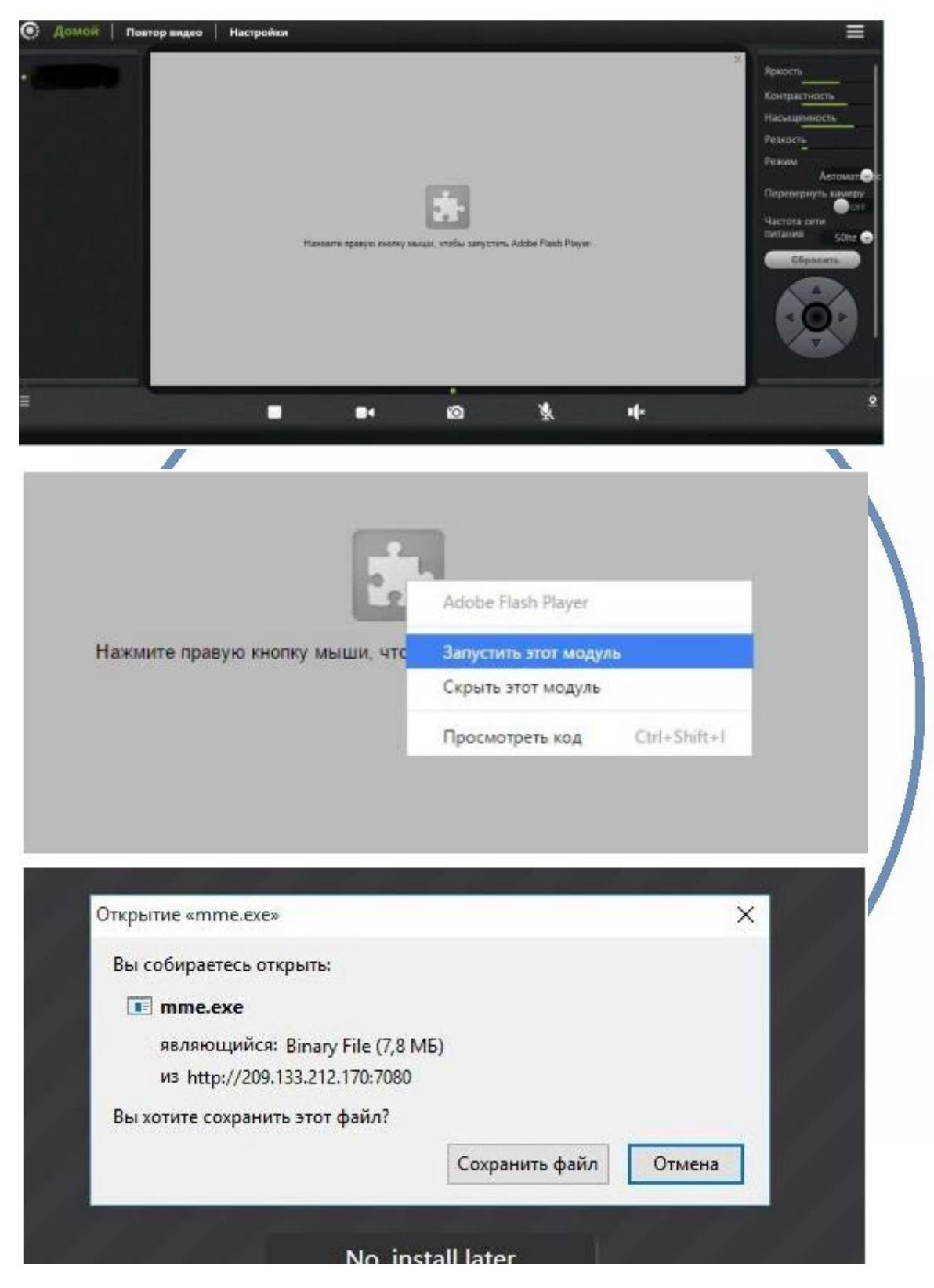

Сохранить файл, затем запустить,

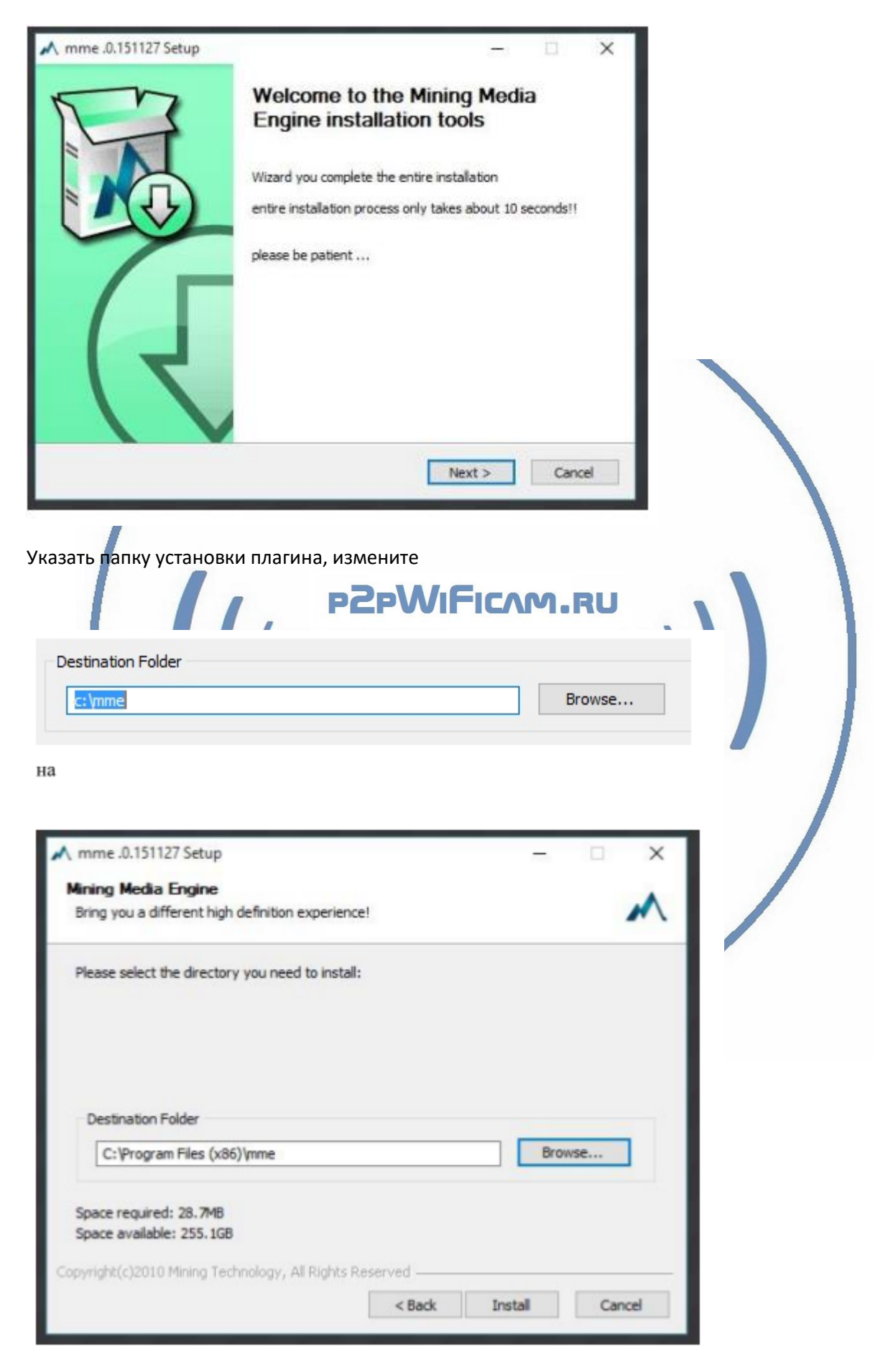

После успешной установки нажмите кнопку финиш и перезапустите браузер.

Согласитесь, с добавлением исключения в брандмауэр.

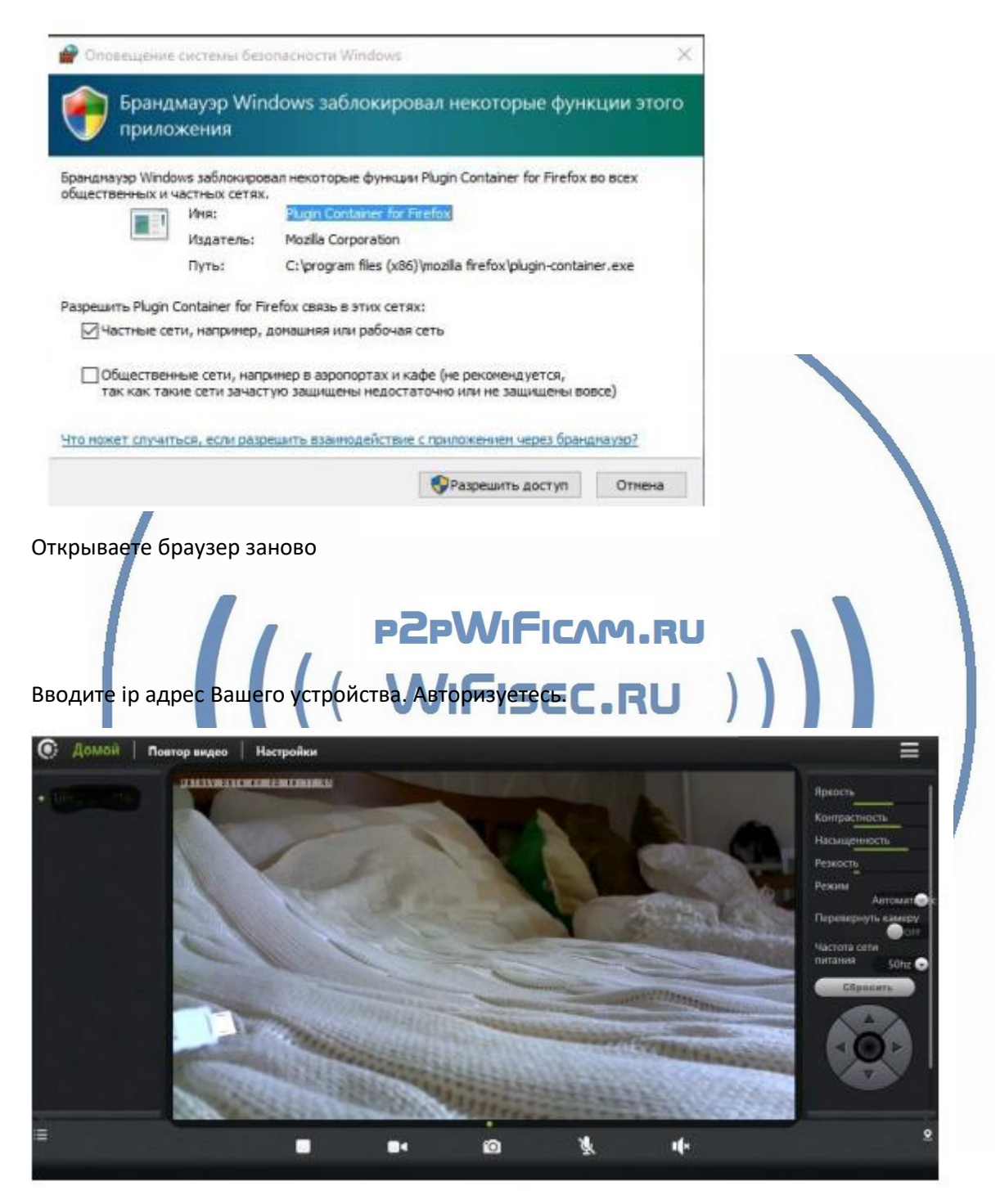

Интерфейс понятен, всё на русском языке.

#### Примечание

Перед установкой карты памяти в устройство, отформатируйте ее в формате fat32. В просмотре Вашего устройства используется технология P2P. Это значит, что мобильные приложения будут работать только при наличии интернет связи. Технологию настройки WPS в этом руководстве не рассматриваем. Быстрая настройка произведена.

Приятного пользования!

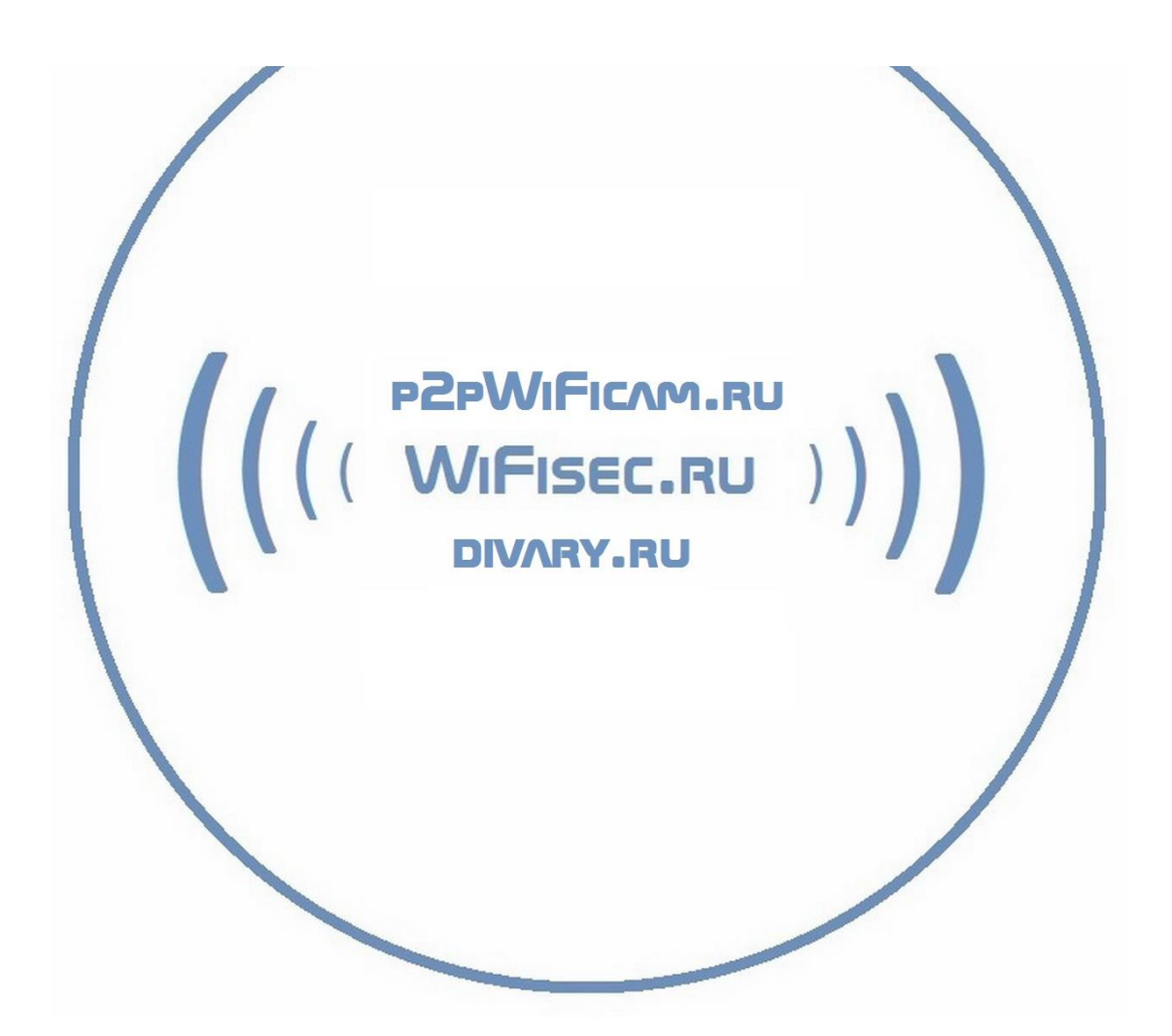